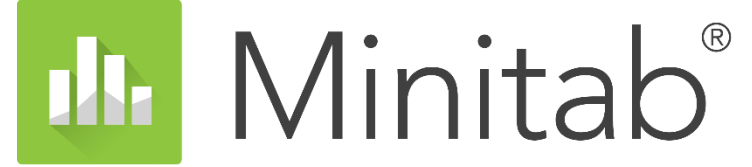

의사 결정 개선. 성과 향상. 보다 쉬운 편의성. 어디서나 클라우드로..

# Minitab 평가판 신청 및 설치가이드

Better Decision Making Through Data-Driven Insights

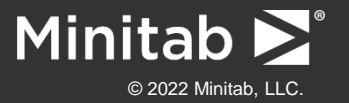

### Minitab 평가판 신청하기

https://www.minitab.com/ko-kr/products/minitab/free-trial/

#### 위 평가판 신청 링크에 접속하여 아래 필수 필드 정보를 입력하여 하단의 무료 평가판 신청을 클릭합니다.

무료 평가판 신청

#### (\*\* 중요 : "당신을 가장 잘 묘사 한 것은?" 이라는 문항에는 반드시 "<mark>직업적인</mark>" 을 선택합니다.)

| 이제 야사은 자서치시 네이                                                             | 모두가 사용할 수 있는 강력한 통계 소프트웨어                                                             |
|----------------------------------------------------------------------------|---------------------------------------------------------------------------------------|
|                                                                            | 데이터에 내재된 힘을 시각화하고 분석하고 확                                                              |
| 개인정보                                                                       | 용하여 가장 어려운 난제를 해결하고 잠재적인                                                              |
| 이름- 성•                                                                     | 오류륵 미연에 방지하세요                                                                         |
|                                                                            | 이제 클라우드를 통해 어디서나 사용할 수 있습                                                             |
| 철수 철도를 압력하십시오. 철수 철도를 압력하십시오.                                              | 니다                                                                                    |
| 회사/학교 이메일·<br>                                                             |                                                                                       |
| 정은 및 것에도 가장은 슈프한 아메일 위도를 전하여입시도, 일부 위가 안세요 <b>데?도 있</b> 는 J는 여당<br>됩니다.    |                                                                                       |
|                                                                            |                                                                                       |
| 필수 필드를 영택하십시오.                                                             |                                                                                       |
| 현재 개인적으로 어떤 분석 소프트웨어를 사용하고 계시나요?                                           | $    \longleftrightarrow \land \land$                                                 |
| 선택하십시오. 💙                                                                  |                                                                                       |
| 무엇에 가장 관심이 많으세요?                                                           |                                                                                       |
| Leen                                                                       |                                                                                       |
| 미성 및 예측                                                                    |                                                                                       |
| 문제 해결                                                                      | 평가판 정보                                                                                |
| □ 공정 겸종                                                                    | 0.15.0-                                                                               |
| 저동 선계                                                                      | Minitab Statistical Software 무료 평가판으로 데이티 분석 여정을 지금 시작하세요!                            |
| · 풍월                                                                       | Manage Statistical Subjects (17) 10 2 10 2 10 2 10 2 10 2 10 2 10 2 10                |
| 직동 중단 시간 단축                                                                | Minital Statistical Software의 식 영가란과 암에 세상되는 양벽한 가능과 되던 개인 사망과 새로운 가<br>등은 모든 이용해 부생으 |
| · 경영진에 보고                                                                  | 02-1101-1-                                                                            |
| Sk: Sigme                                                                  | Minitab Statistical Software는 이제 테스크랑 및 영 앱으로 제공됩니다. 평가 기간 중에 두 가지 앱을                 |
| □ 공급양 병규 준수                                                                | 오후 사용아이 Minitable 전신이 강엽에 모시가 마입니다. 오픈 평가전에 두 가지 집이 모양되어 있는<br>니다                     |
| 🗆 아이디어 관리                                                                  |                                                                                       |
| Minitab에서 분석을 위해 사용하고 있거니 사용할 수 있는 데이티 질쳐는 몇 개인기요?                         | 지묘호다버                                                                                 |
| 선택하십시오. 🗸                                                                  |                                                                                       |
| 어떤 유형의 데이티 준비 직업이 Minitab을 사용하는 데 장애물이 되나요?                                | Minitab과 상업하기 또는 +61 (0)2 9312 3700으로 인세든지 문의하세요.                                     |
| 미 여러 유형의 시스템에서 가져오는 데이티 표준화                                                |                                                                                       |
| 며리 충처의 데이티 혼합 또는 연결                                                        |                                                                                       |
| □ 통계 분석 준비를 위해 데이티 종합                                                      |                                                                                       |
| 🗆 전반적인 '불필요한 데이티' 정리                                                       |                                                                                       |
| 기타(구체적으로 기술)                                                               |                                                                                       |
| Minitab에서 이용할 수 있는 데이티가 어떤 유형의 시스템에 있나요?                                   |                                                                                       |
| □ ERP(Enterprise Resource Planning, 엔티프리이즈리소스계획) 또는                        |                                                                                       |
| CRM(Customer Relationship Management, 고객 관계 관리) 시스템                        |                                                                                       |
| 는 전력조력에는 에에의 혐의하우스 및 데우 데뷔의 시스템<br>                                        |                                                                                       |
| 다 관련, 영제, 포근 포근 위해 같은 복합한 위치용 기준 체간 물덧종<br>다 스토 데이터 이제 스토 파이 드루에서 어느 데이터 한 |                                                                                       |
| 는 T 이 가지가 있다. 가장 적실 구별에서 완전 데이터 공<br>[1] 기타/그해져 이공 기술/                     |                                                                                       |
| nn - 1-27 1 - 4 - 2 mm - 1 BJ                                              |                                                                                       |
| Minitab 리소스, 이벤트, 웨비니, 뉴스레티, 제동 또는 서비스 정보를 전달해 드립니                         |                                                                                       |
| 다. <u>개인정보 보호정책</u> 에 명시된 바에 따라 인제든지 구독 취소하거나 커뮤니케이                        |                                                                                       |
| 선 환경 설정을 관리하실 수 있습니다.                                                      |                                                                                       |
| INCAPTCHAR LINE                                                            |                                                                                       |
| 제118월 22 - 약관 👘                                                            |                                                                                       |

(\*\* 참고 : 이메일을 잘 못 입력하셨을 경우에는, 다른 브라우저(익스플로어, 크롬, 파이어폭스 등)사용 또는 쿠키 및 캐시 삭제 후 다시 신청하시면 평가판을 정상적으로 신청할 수 있습니다.)

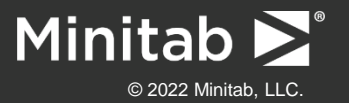

### Minitab 평가판 신청하기

#### 신청이 정상적으로 완료되면, 등록한 이메일 계정으로 2시간 이내 아래와 같은 메일이 발송되며, 아래 활성화 링크를 클릭하여 비밀번호를 설정하여 계정 활성화를 완료합니다.

| Minitab® Statistical Software 평가판 구독 @<br>보낸사람 VIP Minitab 고객 지원 <websupport@minitab.com><br/>받는사람</websupport@minitab.com> | ( 활성화 메일이 오지 않을 때 : 미니탭 활성화 이메일은 해외에서<br>발송되는 이메일입니다. 따라서 스팸메일로 처리되었을 수 있습니다.<br>스팸메일에도 메일이 없을 경우 Minitab이 방화벽, 안티바이러스 등에<br>의해 차단됐을 가능성이 있습니다. 아래의 도메인을 화이트리스트 처리                  |
|----------------------------------------------------------------------------------------------------|----------------------------------------------------------------------------------------------------|
| Minitab >>>>>>>>>>>>>>>>>>>>>>>>>>>>>>>>>>>>                                                                                | 해주세요<br>*.minitab.com<br><u>https://licensing.minitab.com</u><br><u>https://app.minitab.com</u><br><u>https://data-connectors.minitab.com</u><br><u>https://support.minitab.com</u> |

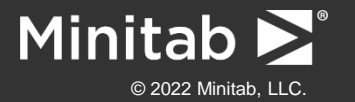

### Minitab 내 제품 확인하기

Minitab.com에 접속하여 우측 상단의 내 계정을 클릭하여 로그인 시 아래와 같이 License Portal 페이지로 넘어가게 되며, 내 제품에 Minitab® Statistical Software가 추가된 것을 확인할 수 있습니다.

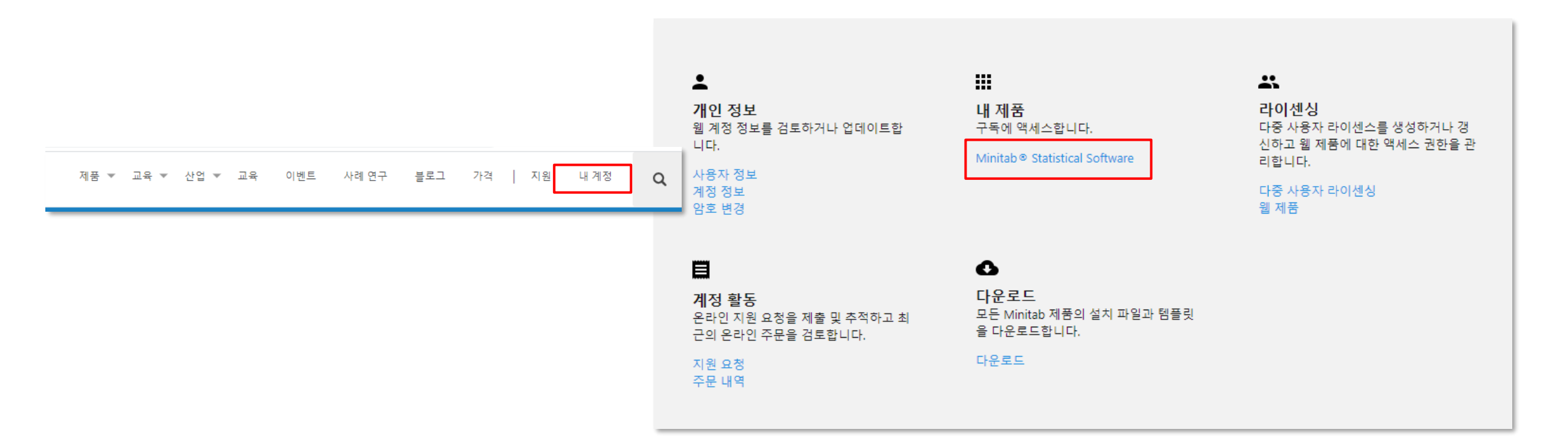

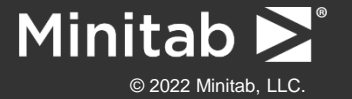

### Minitab 내 제품 확인하기

Minitab® Statistical Software 클릭 시 앱 다운로드와 관리를 클릭하여 평가판 구독권에 대한 정보를 확인할 수 있습니다.

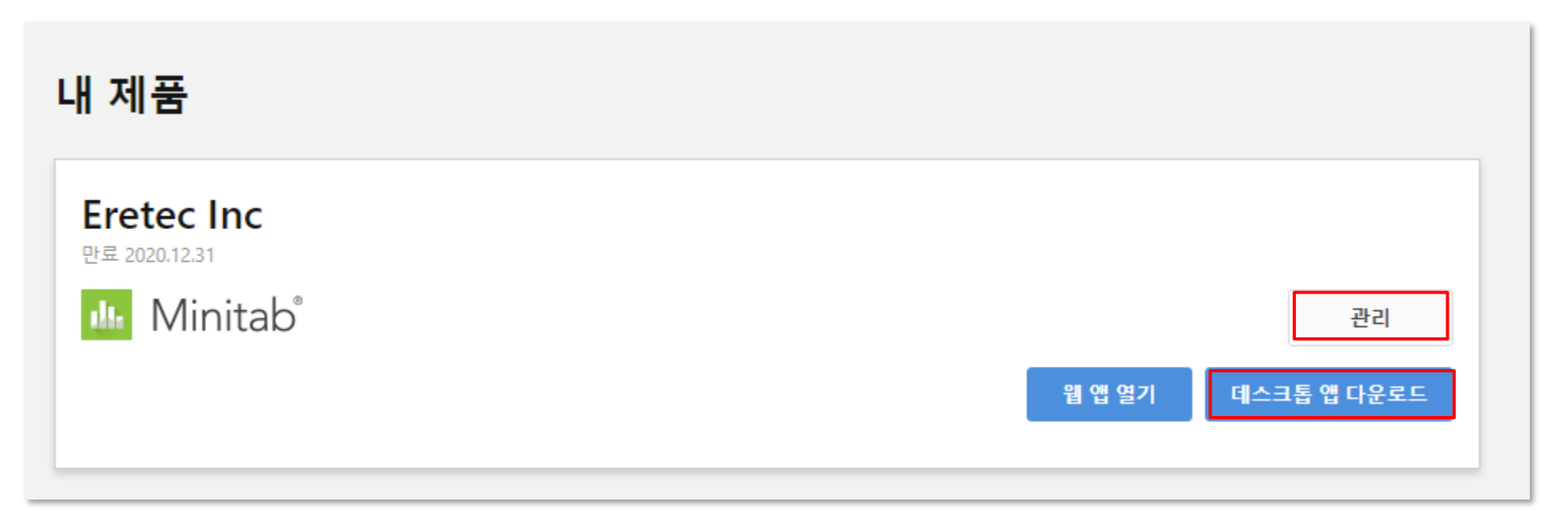

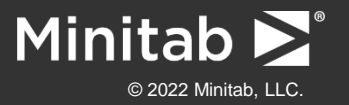

### Minitab 내 제품 확인하기(웹 앱)

웹 앱 열기를 클릭할 경우 아래와 같이 웹 앱 Minitab(클라우드 버전)이 실행됩니다. (Chrome 권장)

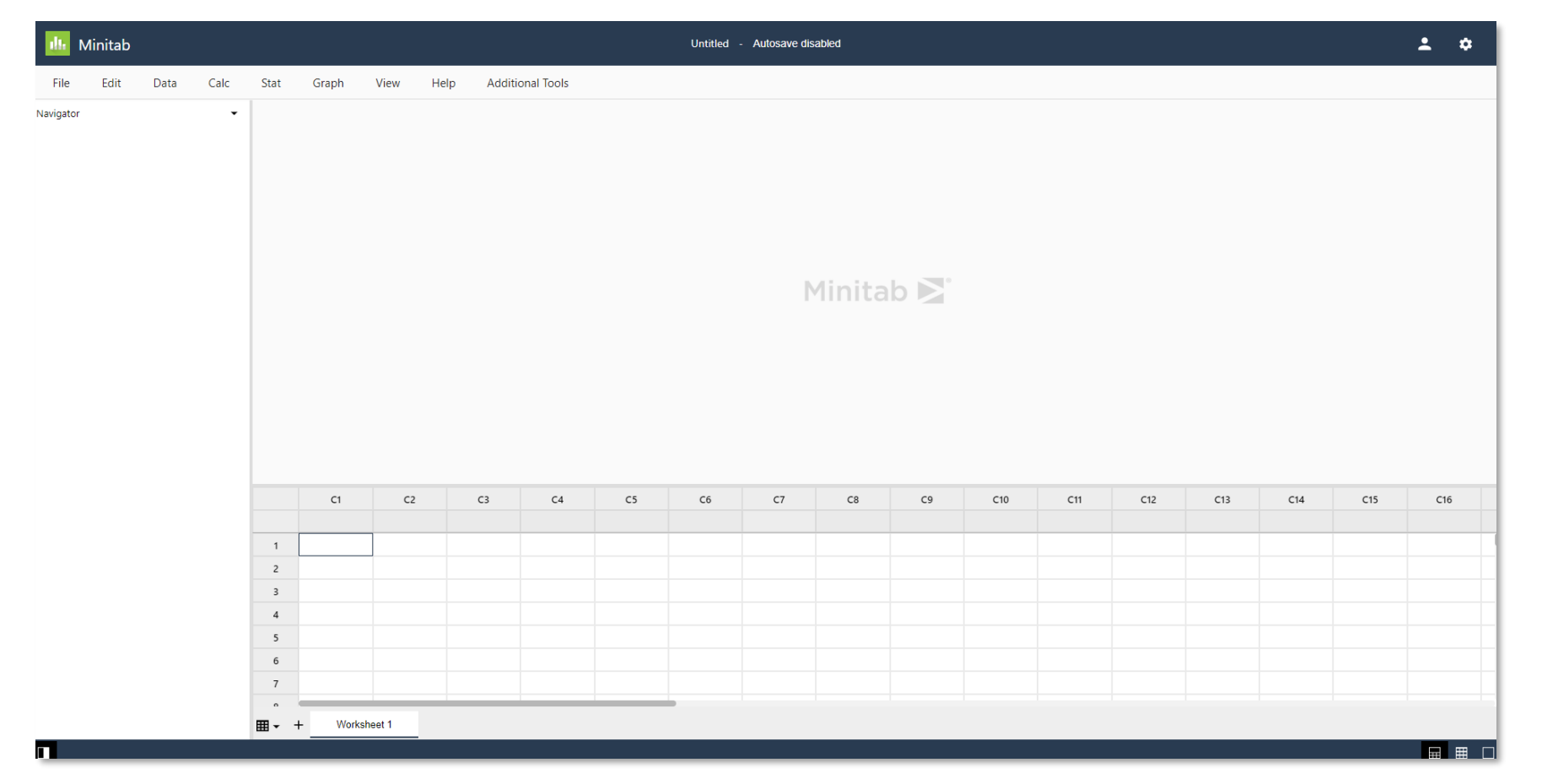

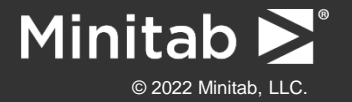

### Minitab 내 제품 확인하기(데스크톱 앱)

데스크톱 앱 다운로드를 클릭할 경우 설치 파일 다운로드가 진행되며, 해당 데스크톱 앱 설치 파일의 시스템 요구사항은 아래와 같습니다.

#### Minitab 설치를 위한 클라이언트시스템 요구 사항

- 운영 체제 : Windows 10 또는 Windows 11 (\*\* Windows 7은 지원 되지 않습니다)
- RAM\*: 64비트 시스템: 4GB 이상 메모리가 권장됨
- 프로세서 : Intel® Pentium® 4 또는 AMD Athlon™ 듀얼 코어(SSE2 기술 사용)
- 하드 디스크 공간 : 사용 가능한 공간 2GB(최소)
- 화면 해상도 : 1024 x 768 이상
- 연결 : 평가판 및 단일 사용자 라이센스를 활성화하기 위해 인터넷 연결이 필요합니다.
- 브라우저 : Minitab 도움말에 Chrome 또는 Chromium Edge가 권장됩니다.
- 추가로 필요한 소프트웨어는 응용 프로그램과 함께 설치됩니다. Microsoft Visual C++ Redistributables for Visual Studio 2019

\* 메모리 권장 사항은 데이터 크기에 따라 다릅니다.

적절한 사용자 권한을 할당합니다. 관리 설치를 위해서는 서버 설치 이미지에 대한 상위 권한이 필요합니다. 다른 설치의 경우 소프트웨어를 설치하거나 업데이트하려면 클라이언트 컴퓨터에 대한상위 권한 또는 로컬 관리 권한이 필요합니다.

▶ Minitab 설치 과정 동안 바이러스체크 프로그램과 방화벽으로 인하여 설치가 차단될 경우 해지 및 허용을 조치 한 후, 프로그램을 설치합니다.

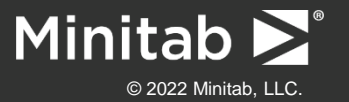

### Minitab 22 설치경로

#### Minitab 22

C:\Program Files\Minitab\Minitab 22

| -   🛃 🔒 🛨                                 | Minitab 2               | 20                                                                |                                             |                            |                      |                                  |     |              | - 🗆      | ×        |
|-------------------------------------------|-------------------------|-------------------------------------------------------------------|---------------------------------------------|----------------------------|----------------------|----------------------------------|-----|--------------|----------|----------|
| 파일 홈                                      | 공유                      | 보기                                                                |                                             |                            |                      |                                  |     |              |          | ~ ?      |
| ★<br>즐겨찾기에 복사<br>고정                       | <b>합</b><br>붙여넣기<br>클리보 | <ul> <li>☆ 잘라내기</li> <li>™ 경로 복사</li> <li>▶ 바로 가기 붙여넣기</li> </ul> | 이동 복사 위치 · 위치 · 위치 · 위치 · 위치 · 위치 · 위치 · 위치 | 내 문 마동<br>제 문 마동<br>제 로 마동 | 항목 ▼<br>른 연결 ▼<br>특기 | 실 월기 ▼<br>전 편집<br>전 전 하스토리<br>역기 |     | )<br>반전      |          |          |
|                                           |                         |                                                                   | Dragram Files - Minitala - Mi               |                            | = 1                  | 21                               |     | O Minitah (  | 00 74 AN |          |
| $\leftarrow \rightarrow \cdot \downarrow$ | <u>·</u> > 내            | PC > 도걸 디스크 (C:) >                                                | Program Files > Minitab > Mil               | nitad 20                   |                      |                                  | ~ C | ,> Minitab a | 20 검색    |          |
|                                           |                         | 이름                                                                | 수정한 닐                                       | 불찌난                        | 유형                   | 크기                               |     |              |          | ^        |
| 🖈 줄겨찾기                                    |                         | Deutsch                                                           | 2020-11                                     | -03 오후 5:21                | 파일 폴더                |                                  |     |              |          |          |
| 💻 바탕 화면                                   | *                       | English                                                           | 2020-11                                     | -03 오후 5:21                | 파일 폴더                |                                  |     |              |          |          |
| 🖊 다운로드                                    | *                       | español                                                           | 2020-11                                     | -03 오후 5:21                | 파일 폴더                |                                  |     |              |          |          |
| 🔮 문서                                      | 1                       | français                                                          | 2020-11                                     | -03 오후 5:21                | 파일 폴더                |                                  |     |              |          |          |
| 📰 사진                                      | *                       | locales                                                           | 2020-11                                     | -03 오후 5:21                | 파일 폴더                |                                  |     |              |          |          |
| Or Drive                                  | . dia taska la          | - Português                                                       | 2020-11                                     | -03 오후 5:21                | 파일 폴더                |                                  |     |              |          |          |
| OneDrive - I                              | Minitad,                | Resources                                                         | 2020-11                                     | -03 오후 5:21                | 파일 폴더                |                                  |     |              |          |          |
| 💻 내 PC                                    |                         | swiftshader                                                       | 2020-11                                     | -03 오후 5:21                | 파일 폴더                |                                  |     |              |          |          |
|                                           |                         | 日本語                                                               | 2020-11                                     | -03 오후 5:21                | 파일 폴더                |                                  |     |              |          |          |
| 🛒 네드워크                                    |                         | ,中文(简体)                                                           | 2020-11                                     | -03 오후 5:21                | 파일 폴더                |                                  |     |              |          |          |
|                                           |                         | - 한국어                                                             | 2020-11                                     | -03 오후 5:21                | 파일 폴더                |                                  |     |              |          |          |
|                                           |                         | Authentication.dll                                                | 2020-09                                     | -09 오전 8:58                | 응용 프로그램              | 확장 5,383                         | KB  |              |          |          |
|                                           |                         | AuthenticationCHS.                                                | 2020-09                                     | -09 오전 8:58                | 응용 프로그램              | 확장 556                           | KB  |              |          |          |
|                                           |                         | AuthenticationDEU.                                                | III 2020-09                                 | -09 오전 8:58                | 응용 프로그램              | 확장 569                           | KB  |              |          |          |
|                                           |                         | AuthenticationESP.d                                               | II 2020-09                                  | -09 오전 8:58                | 응용 프로그램              | 확장 568                           | KB  |              |          | <b>v</b> |
| 87개 항목                                    |                         | ⊸.                                                                |                                             |                            |                      | ·                                |     |              |          |          |

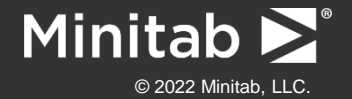

1단계] minitab22.1.0.0.x64 파일을 실행합니다.

| 🌆 Minitab 20 설치                 | ×                               |
|---------------------------------|---------------------------------|
|                                 | Minitab 설치 마법사에 오신 것을 환영합<br>니다 |
| Minitab <sup>®</sup>            | 설치 언어 선택:<br>한국어 (대한민국)         |
| © 2020 Minitab, LLC. All Rights | s Reserved. 다음(N) > 취소          |

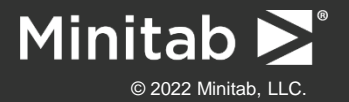

2단계] 화면상의 인스톨 진행순서에 따라 라이선스 계약 내용을 확인하신 후 동의하여 다음을 클릭합니다.

| 🕕 Minitab 설치                    | ×                                     |   | 📶 Minitab 설치                                                       | $\times$ |
|---------------------------------|---------------------------------------|---|--------------------------------------------------------------------|----------|
|                                 | Minitab 설치를 시작합니다                     |   | 최종 사용자 라이센스 계약                                                     |          |
| Minitab <sup>®</sup>            | 이 설치 프로그램을 통해 Minitab을(를) 설치할 수 있습니다. | - | 또는 면제 조건의 일부 또는 전부가 사용자에게 적용되지 ^<br>않을 수도 있습니다.<br>LAV: 08.10.2020 |          |
| © 2020 Minitab, LLC. All Rights | Reserved. < 뒤로(B) 다음(N) > 취소          |   | © 2020 Minitab, LLC. All Rights Reserved. < 뒤로(B) 다음(N) > 취소       |          |

라이선스 계약 내용을 확인 후, "라이선스 계약의 조항에 동의함(A)"에 체크합니다.

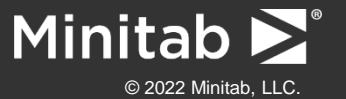

#### 3단계] "무료 평가판 시작"을 선택한 후, 다음을 클릭합니다. (\*라이센스 기간은 14일 입니다.)

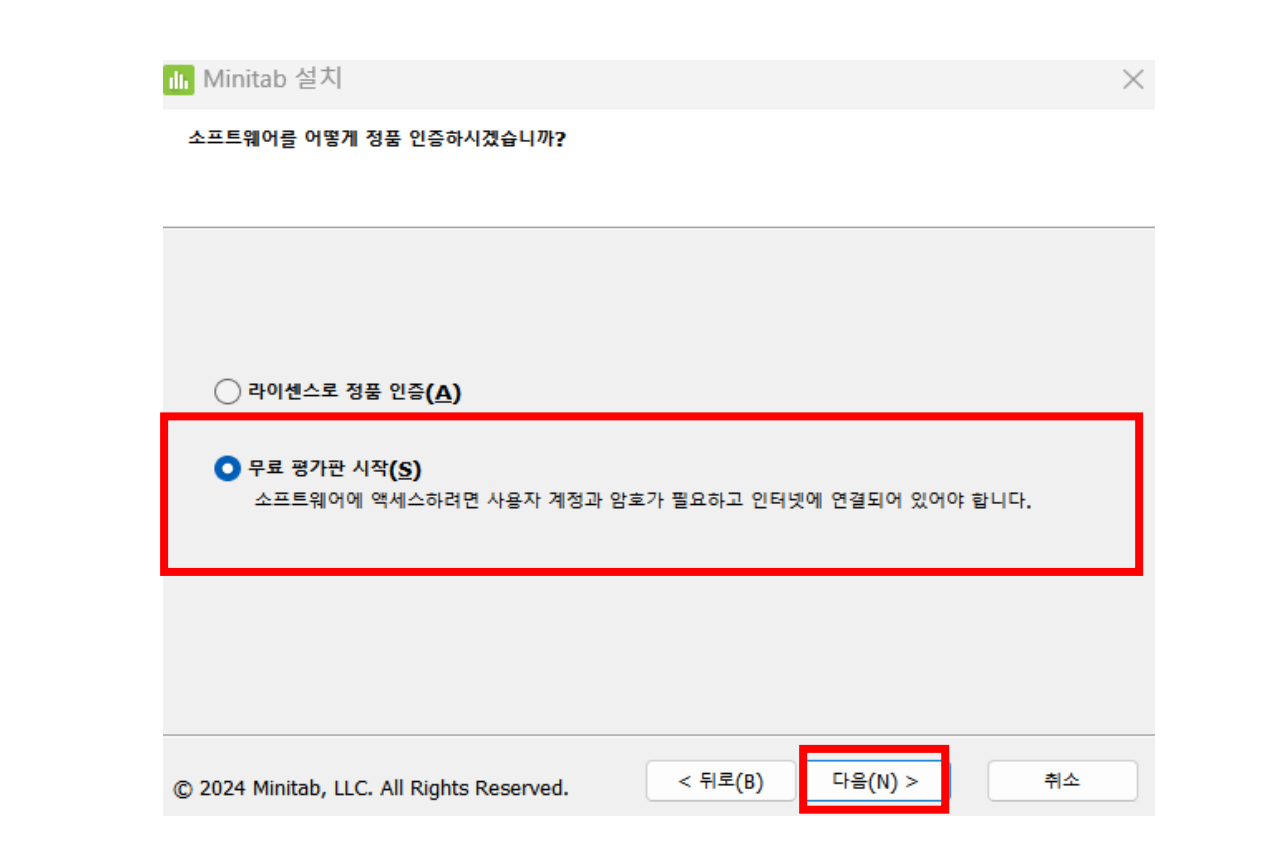

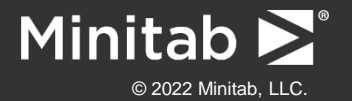

#### 4단계] 로그인 옵션을 선택하여 다음 버튼을 클릭합니다.

| 📶 Minitab 설치                                      | ×                 |
|---------------------------------------------------|-------------------|
| 라이센싱 방법을 선택하십시오.                                  |                   |
|                                                   |                   |
| ● 로그인(1)<br>소프트웨어에 액세스하려면 사용자 계정과 암호가 필외<br>합니다.  | 요하고 인터넷에 연결되어 있어야 |
| ○ 제품 키(P)                                         |                   |
| ○ 라이센스 서버(L)                                      | _                 |
| 서버(s):                                            | 포트(T):            |
|                                                   |                   |
| ○ 라이센스 파일(E)                                      |                   |
|                                                   | 찾아보기(O)           |
|                                                   |                   |
| © 2020 Minitab, LLC. All Rights Reserved. < 뒤로(B) | 다음(N) > 취소        |

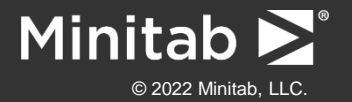

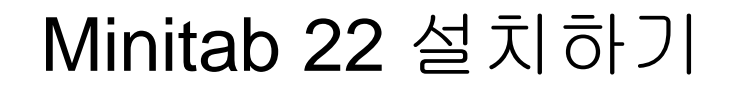

#### 5단계] 지정폴더에 설치여부 확인 후 클릭 6단계] 설치완료 확인

| Li Minitab 설치 X                                                          | ] | 📶 Minitab 설치                                                                        | × |
|--------------------------------------------------------------------------|---|-------------------------------------------------------------------------------------|---|
| 대상 폴더                                                                    |   | Minitab을 설치할 준비가 되었습니다                                                              |   |
|                                                                          |   |                                                                                     |   |
| 이 폴더에 설치하라면 다음을(를) 클릭하십시오. 다른 폴더에 설치하려면 아래에 폴더를<br>입력하거나 '찾아보기'를 클릭하십시오. |   | 설치를 시작하려면 '설치'를 클릭하십시오, 설치 설정을 검토하거나 변경하려면 '뒤로'를<br>클릭하십시오, 설치를 종료하려면 '취소'를 클릭하십시오, |   |
|                                                                          |   |                                                                                     |   |
|                                                                          |   |                                                                                     |   |
|                                                                          |   |                                                                                     |   |
|                                                                          |   |                                                                                     |   |
|                                                                          |   |                                                                                     |   |
| © 2020 Minitab, LLC. All Rights Reserved. < 뒤로(B) 다음(N) > 취소             |   | © 2020 Minitab, LLC. All Rights Reserved. < 뒤로(B) 설치(I) 취소                          |   |

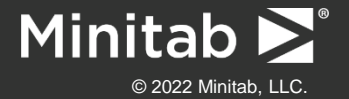

#### 7단계] 실행 시 아래와 같이 로그인을 진행하여, 구독 중인 제품을 클릭합니다.

| 라이센스 포털에 로그인 ×<br>로 그 ~ '<br>전자 메일 | 구독 선택                                                           |
|------------------------------------|-----------------------------------------------------------------|
| hslee@eretec.com                   |                                                                 |
|                                    | Line         Line         사용           만료 2020.12.31         사용 |
| 로그인                                | ····································                            |
| 라이센스 유형 변경                         |                                                                 |
|                                    | 취소<br>* 구독 중인 제품이 하나 일 경우, 별다른 선택 옵션 없이 바로 프로그램이 실행됩니(          |

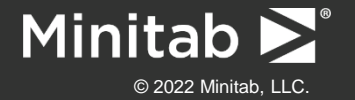

## II. 사용 언어 변경하기(옵션)

☞ 사용하고자 하는 언어를 변경할 경우, 다음과 같이 옵션에서 해당 언어로 변경 가능합니다.

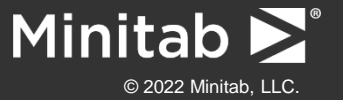

### \* Minitab 22 언어변경하기

1단계] Minitab 22를 실행합니다. 2단계] 메뉴에서 **파일 -> 옵션**을 클릭합니다.

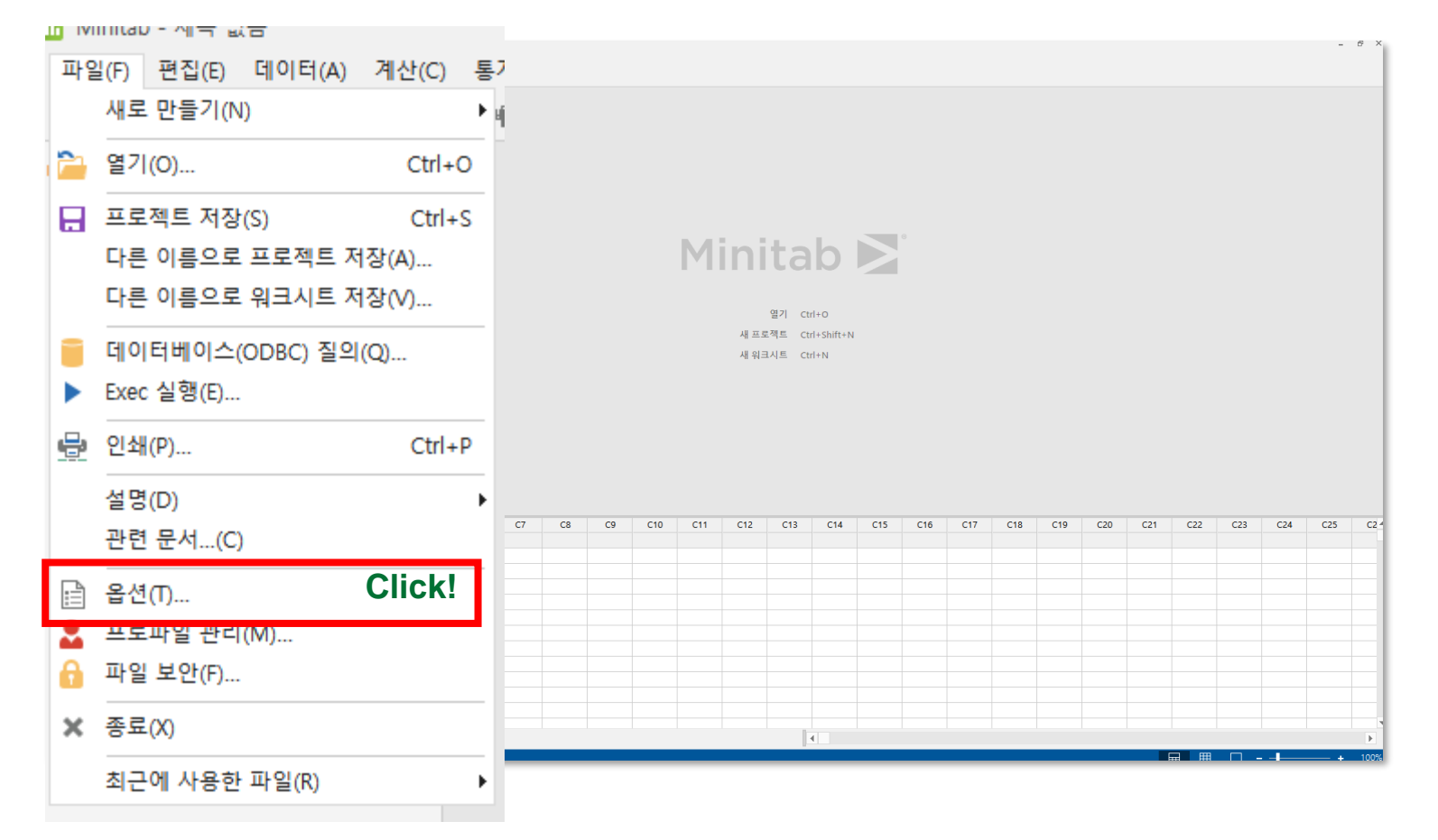

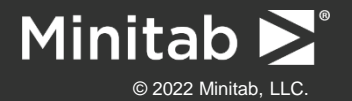

### \* Minitab 22 언어변경하기

3단계] "일반"에 "언어" (우측) 중 변경할 언어를 선택 후 "확인"을 클릭합니다.

4단계] Minitab 22 을 종료 후 다시 실행합니다.

| 옵션: 일반                                                                                                    |                                                                                                    | ×  |
|----------------------------------------------------------------------------------------------------|----------------------------------------------------------------------------------------------------|----|
| - 월반<br>- 월기<br>- 위크시트<br>- DDE 링크<br>- 대화 상자<br>- 그래픽<br>- 개별 그래프<br>- 개별 그래프<br>- 관리도 및 품질 도구<br>- 선형 모형<br>- 공식<br>- 시스템<br>- 보조 도구 및 기타 보고서 | 기본 파일 위치(D):<br><br>매크로 위치(M):<br><br>여머(여머로 서태하 CL은 Minitabe CLA ALAPALALO )(J):<br>한국머<br>한국머<br>특입머<br>신제인머<br>이<br>300번문 머<br>···································· |    |
| 도움말                                                                                                    | <u>확민(Q)</u> 추                                                                                                    | 티소 |

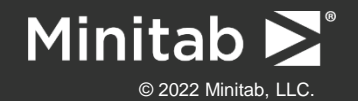

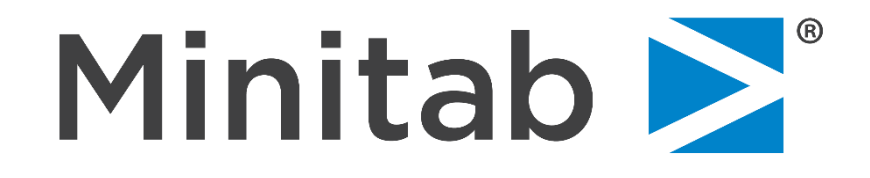

## You have data. We have Solutions Analytics<sup>™</sup>.

Understanding your data is the first step in reaching your business's full potential. We have the solutions to get you there. Whether you're getting started with analytics, implementing machine learning, or creating better visualizations and dashboards, Minitab is your partner in powering the future.

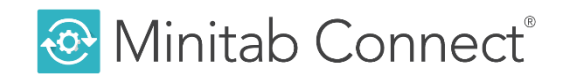

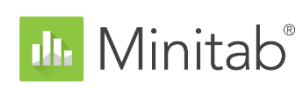

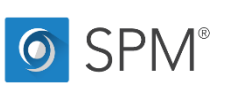

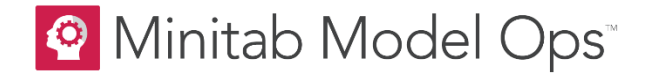

😪 Minitab Workspace®

💡 Minitab Engage®

Quality Trainer<sup>®</sup>

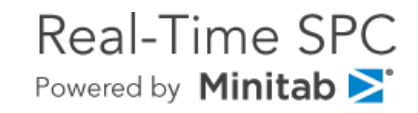

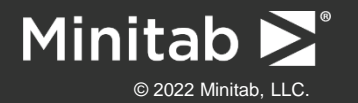